■ 使用的程式最新版為 Al\_voltage\_v5.1.4.vi

■ 其使用到子程式與DLL檔共24個(見右下),將其放在同一個資料夾中。

Ⅰ 打開AI\_voltage\_v5.1.4.vi,前面板的大致說明如下:

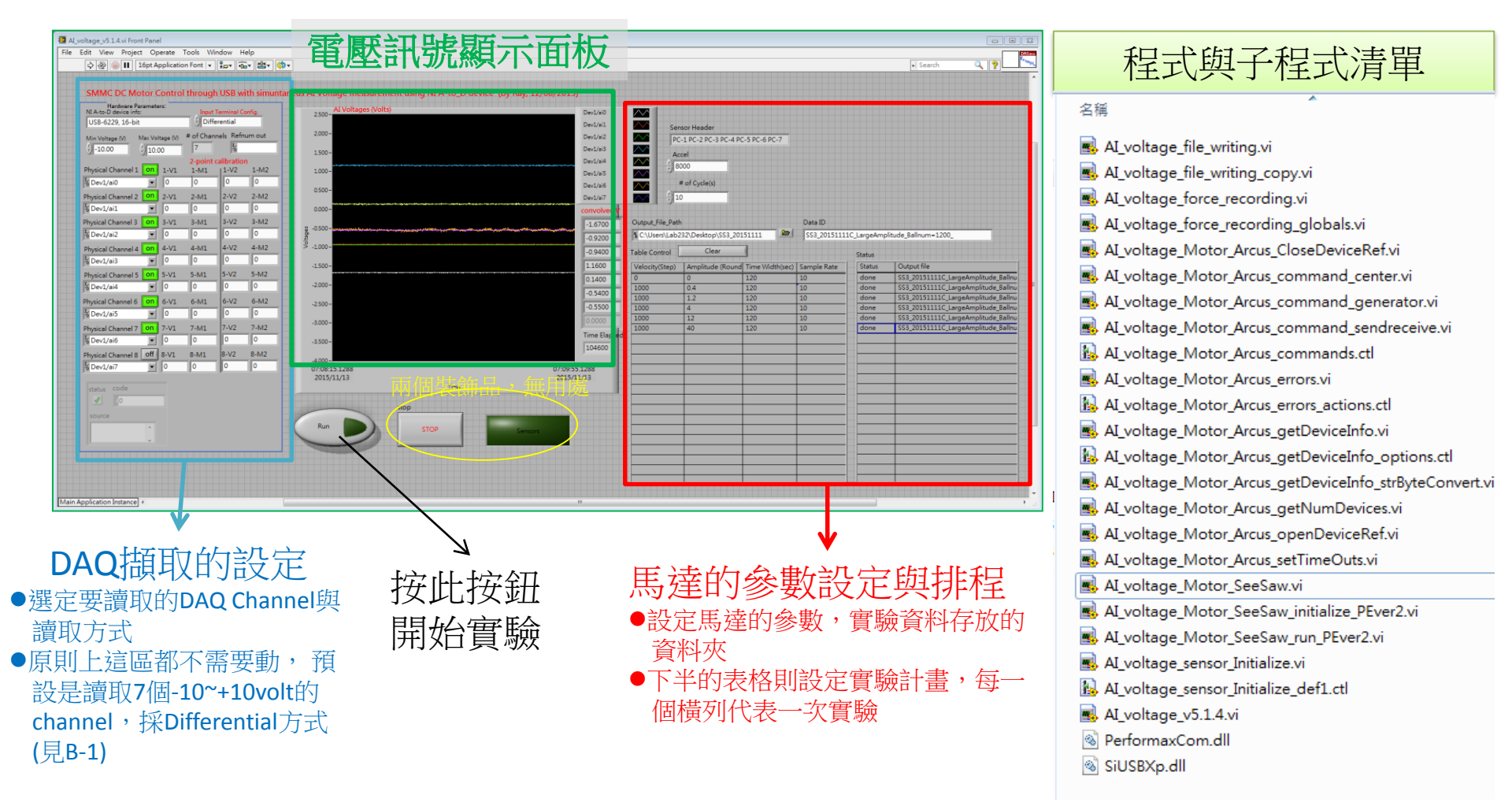

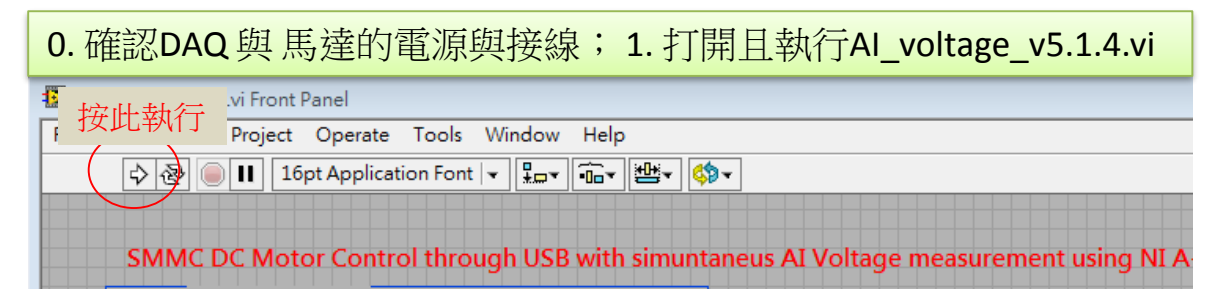

打開之前請先確定所需
 要的子程式都已放入同
 一個資料夾

| 2. 設定左邊DAQ面板,原則上不需改動 |                                                                                            |           |                          |           |           |  |  |  |  |  |  |
|----------------------|--------------------------------------------------------------------------------------------|-----------|--------------------------|-----------|-----------|--|--|--|--|--|--|
| B                    | Hardware Paramete<br>NI A-to-D device info:<br>USB-6229, 16-bit<br>Min Voltage (V) Max Vol | tage (V)  | through USB with simunta |           |           |  |  |  |  |  |  |
|                      | -10.00 € 10.0                                                                              | libration | 1-M2                     |           |           |  |  |  |  |  |  |
|                      | V Dev1/ai0                                                                                 | 0         | 0                        | 0         | 0         |  |  |  |  |  |  |
|                      | Physical Channel 2 on                                                                      | 2-V1      | 2-M1                     | 2-V2      | 2-M2      |  |  |  |  |  |  |
|                      | Physical Channel 3 on                                                                      | 3-V1      | 3-M1                     | 3-V2      | 3-M2      |  |  |  |  |  |  |
| С                    | % Dev1/ai2 ▼<br>Physical Channel 4 0                                                       | 0<br>4-V1 | 0<br>4-M1                | 0<br>4-V2 | 0<br>4-M2 |  |  |  |  |  |  |
|                      | <sup>I</sup> Dev1/ai3                                                                      | 0         | 0                        | 0         | 0         |  |  |  |  |  |  |
|                      | Physical Channel 5 on<br><sup>1</sup> / <sub>0</sub> Dev1/ai4                              | 5-V1<br>0 | 5-M1                     | 5-V2<br>0 | 5-M2      |  |  |  |  |  |  |
|                      | Physical Channel 6 <b>on</b><br><sup>I</sup> ⁄ <sub>0</sub> Dev1/ai5 ▼                     | 6-V1<br>0 | 6-M1                     | 6-V2      | 6-M2      |  |  |  |  |  |  |
|                      | Physical Channel 7 <b>on</b><br><sup>1</sup> / <sub>4</sub> Dev1/ai6                       | 7-V1<br>0 | 7-M1                     | 7-V2<br>0 | 7-M2      |  |  |  |  |  |  |
|                      | Physical Channel 8 off<br><sup>1</sup> / <sub>0</sub> Dev1/ai7                             | 8-V1<br>0 | 8-M1                     | 8-V2<br>0 | 8-M2      |  |  |  |  |  |  |

- A. 設定NI DAQ讀取模式,SS3的實驗都是取Differential
- B. 設定DAQ Channel的最大最小電壓,所設定的值會套 用到所有Channel,SS3的實驗都是取Min Voltage -10 與Max Voltage +10
- C. 設定要讀取的DAQ Channel, On表示要讀取, I/O欄 位顯示讀取的內容, SS3的實驗都是讀取Channel 1-7, 設定與左圖一致
- 剩餘的區塊在此程式中並無作用。
- 詳情可參考<u>NI的網站</u>,上面有詳細的教學。如果想要了解程式化的控制DAQ讀取,有個還不壞的<u>懶人包</u>。

|   | 3. 設定實驗的參數,設置好之後按下Run按鈕                                                                          |                                           |                           |                         |                        |             |  |  |  |  |
|---|--------------------------------------------------------------------------------------------------|-------------------------------------------|---------------------------|-------------------------|------------------------|-------------|--|--|--|--|
|   | A<br>A<br>A<br>A<br>A<br>A<br>C<br>Z<br>Z<br>Z<br>Z<br>Z<br>Z<br>Z<br>Z<br>Z<br>Z<br>Z<br>Z<br>Z | sor Header<br>rel<br>767<br>: of Cycle(s) |                           |                         |                        |             |  |  |  |  |
| В | Output_File_Path                                                                                 | 32\Desktop\SS3_201                        | .51115 🖻                  | Data ID<br>SS3_Test_    |                        |             |  |  |  |  |
| С | Velocity(Step)         0           100         1000                                              | Clear Amplitude (Round 0 0.4 0.8          | Time Width(sec) 0 120 120 | Sample Rate 100 100 500 | Status  Status  Status | Output file |  |  |  |  |

- A. 設定馬達的加速度,與Seesaw實驗要進行的 週期數。以左圖例來說,每一筆實驗都會轉 動25周,馬達的一去一回定義為一周。
   AI\_voltage\_v5.1.4.vi裡頭,會將馬達LSPD與 HSPD設定為同一個值,所以加速度大小對實 驗無影響(LSPD與HSPD見B1-2-3)。
- B. 設定檔案名稱與輸出的位置。左邊的圖例中, 檔案會被輸出在電腦桌面的SS3\_201511152資 夾料中。而檔案的名稱會是Data ID再加上欄 位的訊息:SS3\_Test\_OO\_\*\*\*\*\*.txt,見最下方
- C. 設定每筆實驗的參數,其中: Velocity(step): 實驗的Ω<sup>on,</sup>單位是step/sec, Amplitude(round): 實驗的振幅,單位是turn Time Width(sec): 實驗Ω<sup>off</sup>的時間,單位是sec Sample Rate: 力訊號紀錄的頻率,單位是Hz

如果Velocity被設為小於等於0的值,該筆實驗馬達不會轉動,DAQ會以Sample Rate紀錄 25秒,與所設定的Amplitude與Time Width都 無關。此功能是拿來量測電壓訊號原點用的。

D. 按下執行之後,正在進行的實驗會status會顯示processing,完成時會顯示done並把輸出的檔案名稱顯示在右邊

以此圖為例,按下Run按鈕後會有三比實驗進行:

第一次實驗會馬達不轉動,DAQ以100hz紀錄25秒,紀錄後電壓訊號檔案名稱為SS3\_Test\_00\_origin.txt

第二次,DAQ以100Hz紀錄,馬達以設定的參數轉25個周期,寫下兩檔案SS3\_Test\_01\_force.txt/SS3\_Test\_01\_motor.txt 第三次,以500Hz紀錄,同樣會有兩個檔案名稱SS3\_Test\_02\_force.txt/SS3\_Test\_02\_motor.txt

使用時有幾點注意事項:

- 實驗中強制停止馬達的唯一方法,是切掉馬達電源
- 實驗結束之後程式會自動停止,如果想要強制停止,只能按左上角的紅色按鈕,右方的 Stop等按鈕目前還是裝飾品(注意:馬達不會自動停止)。強制停止後,Run按鈕的狀態會維 持disabled,要對其按右鍵,選Properties把其改回Enabled,且關掉重開馬達電源才能開始 下一次實驗。

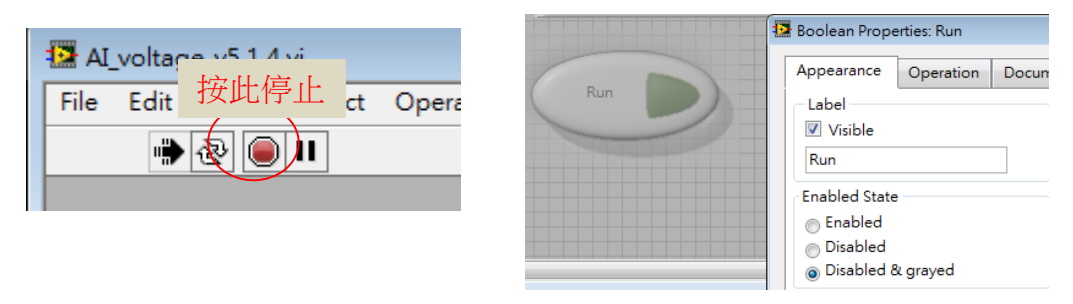

- 此程式單筆實驗可以儲存的資料仍然有其上限。若執行總資料長度過長的實驗,會導致程 式意外的錯誤中止。
- 另外據經驗,此程式有其不穩定性,會有一點機會因為不明原因意外中止,這造成一些困擾,Ray在此向您致歉。